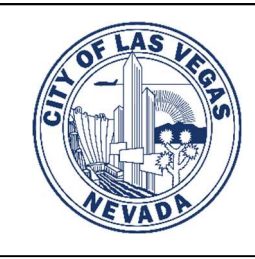

## **RECORDS REQUEST INSTRUCTIONS**

www.LasVegasNevada.gov/recordsrequest

Phone: (702) 229-6251

## FOLLOW LINK PROVIDED: <u>www.lasvegasnevada.gov/recordsrequest</u>

## Once it opens to this screen, you will follow the instructions provided.

## 1. Select Building

| PUBLIC RECORDS         | CENTER   |                               |
|------------------------|----------|-------------------------------|
| Menu                   | Building | <u>Civil/Land Development</u> |
| 🕼 Submit a Request     |          |                               |
| Q View FAQ             |          |                               |
| My Records Center      |          |                               |
| Public Records Archive |          |                               |

2. Create an account or login with existing credentials

| Menu                                      | <ul> <li>Login</li> </ul>                                                                                                    |  |
|-------------------------------------------|----------------------------------------------------------------------------------------------------|--|
| 🕷 Home                                    | Welcome to the City of Las Vegas Open Records Center. If you have us<br>your first online request please create an account and provide as muc |  |
| 🕼 Submit a Request                        | able to track the progress of your request by logging in to your account                                                                      |  |
| Q View FAQ                                | Login and Submit                                                                                                    |  |
| 🎍 My Records Center                       | Email Address:*                                                                                                    |  |
| Public Records Archive                    |                                                                                                    |  |
|                                           | Password:*                                                                                                    |  |
| FAQ See All FAQs Q                        | Oct. II                                                                                                    |  |
| Public Records Request Fees               | U Submit                                                                                                    |  |
| I need to review a court case             | Forgot your password?                                                                                                    |  |
| I need a copy of an older record          | Create an Account                                                                                                    |  |
| I would like a copy of a marriage license | New User? Click below to create a new account.                                                                                                |  |
| I don't know how much of the Las Vegas    | Create Account                                                                                                    |  |

Once your account has been created, log in and begin filling in the appropriate fields with the necessary information to fulfill your request. Please make sure to include the address of the records that are being requested.

The average request may take up to five business days.